## 桜蔭会神奈川支部 わいわいオープンチャットへの参加方法

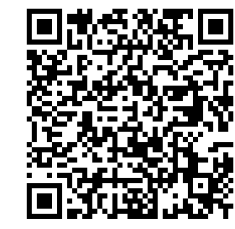

オープンチャット「桜蔭会神奈川支部 わいわいオープンチャット」 <u>https://line.me/ti/g2/MqJudD70GwZLhwi9hSexQkAWSRmKehUzWASbVg?</u> <u>utm\_source=invitation&utm\_medium=link\_copy&utm\_campaign=default</u>

※参加にはLINEアプリのインストールが必要です。

①二次元コードを読み込みます。桜蔭会神奈川支部 わいわいオープンチャットの画面が開かれるので、

「新しいプロフィールで参加」をタップします。

②参加コード(支部だより最新号、及び会員限定サイトに記載されています)を入力して、右上の「次へ」をタップ してください。

※参加コードがご不明な場合は、<u>桜蔭会神奈川支部ホームページ</u>お問合せ(オープンチャット) から お問合せください。

③プロフィール名とアイコンを設定し、「参加」をタップします。

プロフィール名には「卒年、卒科、ニックネーム」を入力いただくようお願いします。

例:平5化 お茶の水博士

※プロフィール名は、参加後に、右上のメニュー>設定>プロフィール、から変更可能です。 ④オープンチャット絶対禁止事項の画面が表示されますので、内容を確認の上「確認しました」をタップします。 ⑤オープンチャットに参加しました!大事なノートに注意事項が記載されていますので、確認をお願いします。

※大事なノートは、右上のメニュー>ノート、から確認できます。

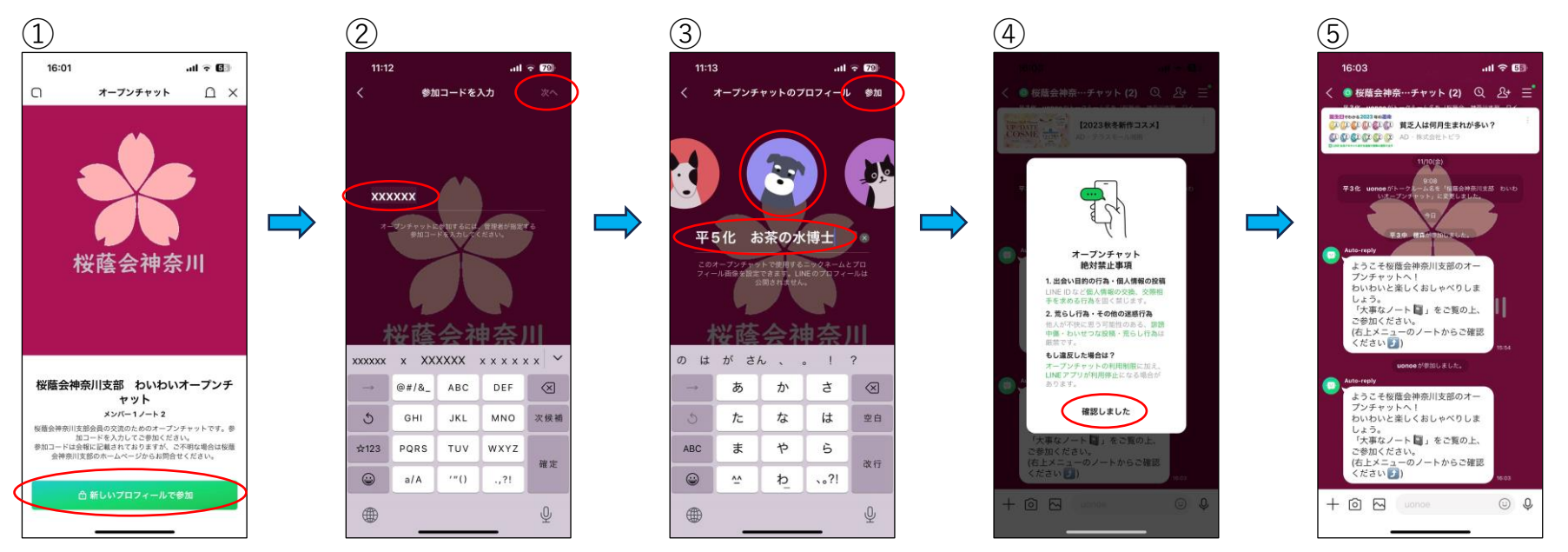